# VPN (tik darbuotojams)

Visos studentams skirtos sistemos yra pasiekiamos be VPN.

1/9

Esant ne kolegijos tinkle, EcoCost, DBSIS ir DVS sistemos yra pasiekiamos tik naudojant VPN paslaugą.

VPN (virtualus privatus tinklas) - paslauga, skirta kolegijos bendruomenei saugiai prisijungti prie kolegijos kompiuterių tinklo, esant bet kurioje vietoje, pavyzdžiui, namuose.

# VPN programos diegimas ir prisijungimas, naudojant kompiuteri

## VPN diegimas, jei naudojatės kolegijos kompiuteriu

#### Jei naudojatės kolegijos kompiuteriu, tuomet patys negalėsite įsidiegti reikalingos programos.

Susisiekite su IT Centro darbuotojais ir aptarkite galimybes programą įdiegti nuotoliniu būdu. Jei tokios galimybės nebus, suderinkite laiką, kada galėsite perduoti savo kompiuterį.

Kontaktai, kuriais galite kreiptis:

Andrius Dakinevičius

ITC specialistas (VF)

a.dakinevicius@kvk.lt

+370 (612) 92213

### **Dominykas Gedminas**

ITC specialistas (TF)

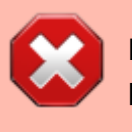

#### d.gedminas@kvk.lt

+370 (612) 93691

### VPN diegimas, jei naudojatės asmeniniu kompiuteriu

1. Pirmiausia atsisiųskite diegimo failą iš čia (prieš atsisiunčiant failą Jūsų paprašys prisijungti prie Microsoft 365 aplinkos): openvpn-kvkgw-UDP4-1195-install-2.4.8-I602-Win10.exe

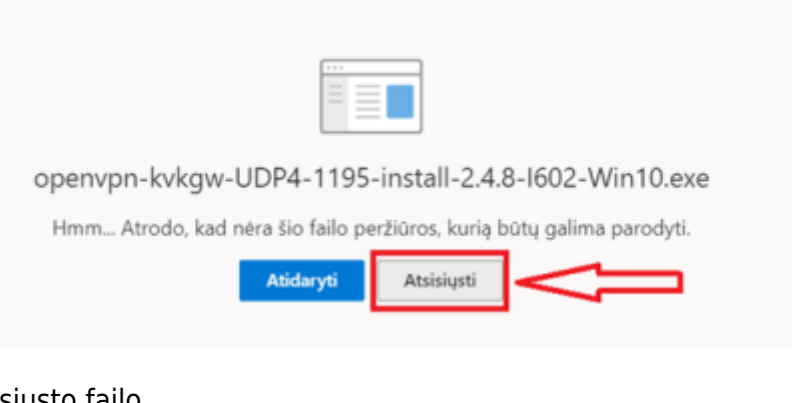

2. Spustelėkite ant atsiųsto failo.

| envpn-kvkgw-Uexe 🔿 |
|--------------------|
|--------------------|

3. Paleidžiant failą, gali pasirodyti pranešimas, įspėjantis, jog failas gali būti nesaugus. Tokiu atveju spustelėkite pranešimo lange **More info** .

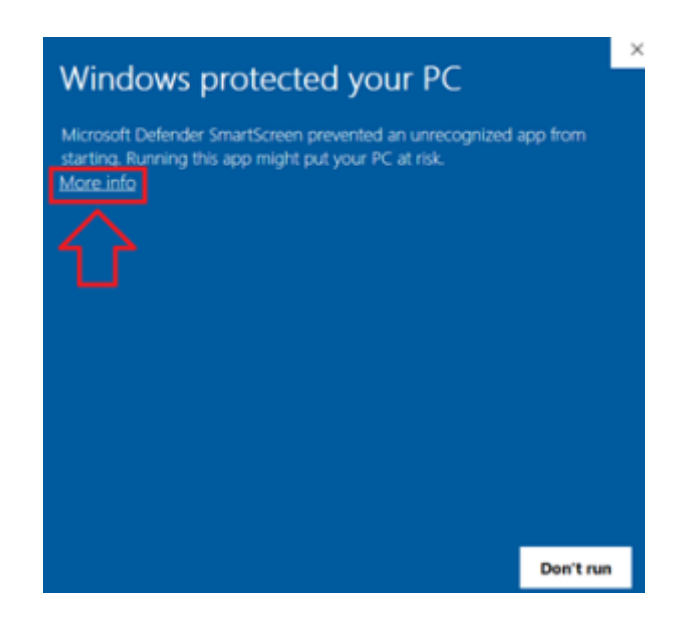

4. Ir paspauskite Run anyway.

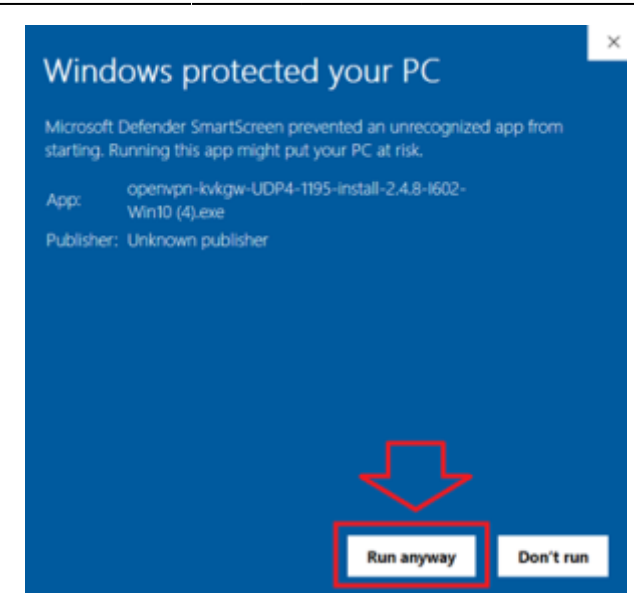

5. Atsivėrus programos diegimo langui spragtelėkite **Install** ir palaukite, kol programa bus įdiegta Jūsų įrenginyje.

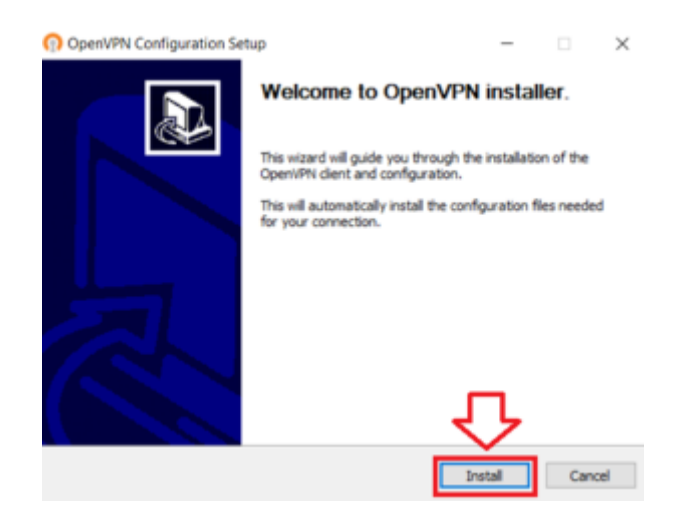

### VPN paleidimas ir prisijungimas prie jos

1. Paleiskite programą iš savo darbalaukio arba programų sąrašo.

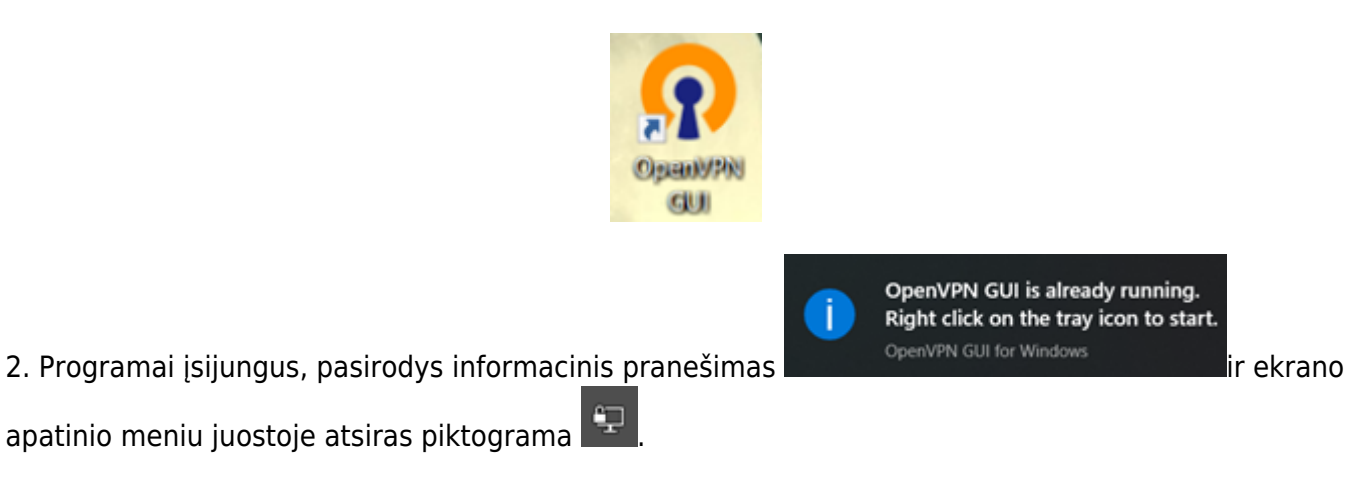

3. Jei nematote piktogramos, ekrano dešiniajame apatiniame kampe paspauskite ant rodyklėlės ^.

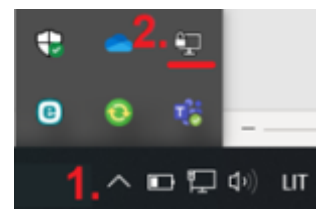

4. Dešiniuoju pelės klavišu spustelėkite **ant VPN ikonėlės** ir pasirinkite **Connect**.

| 2. | Connect                                          |
|----|--------------------------------------------------|
|    | Reconnect                                        |
|    | Show Status                                      |
|    | View Log<br>Edit Config<br>Clear Saved Passwords |
|    | Import file<br>Settings                          |
|    | Exit 1                                           |
|    | (L) Focus (B) Focus                              |

5. Atsivėrusiame lange įveskite savo bendrojo kolegijos prisijungimo duomenis: **prisijungimo vardą be "@kvk.lt" galūnės ir slaptažodį**. Paspauskite **Ok**.

|   | Username:<br>Password:<br>Save pass | v.pavardaitis<br>word<br>Cancel |  |  |
|---|-------------------------------------|---------------------------------|--|--|
| < |                                     |                                 |  |  |

6. Sėkmingai prisijungus prie kolegijos tinklo, VPN piktograma tampa žalia 💷

# VPN programos diegimas išmaniajame

# įrenginyje (telefone, planšetėje ar kt.)

Šiame pavyzdyje VPN programa bus diegiama Android operacinę sistemą turinčiame telefone.

1. Pirmiausia į savo išmanųjį įrenginį atsisiųskite **VPN konfigūracinį failą** (patalpinkite failą į pasirinktą telefono aplanką):

Android įrenginiams;

iOS įrenginiams.

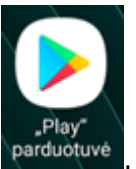

2. Atverkite programėlių parduotuvę parduot

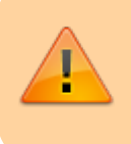

OpenVPN programą taip pat galima atsisiųsti iš oficialios svetainės: https://openvpn.net/client/

3. Paieškoje įrašykite "openvpn" ir pasirinkite OpenVPN Connect programėlę.

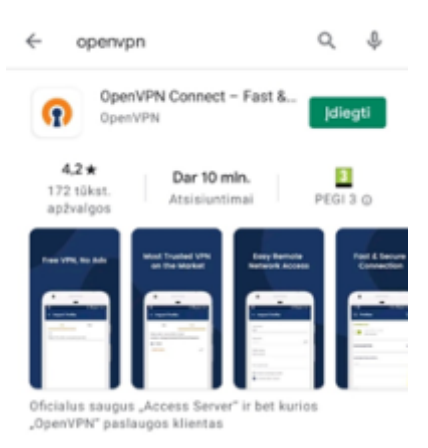

4. Paspauskite **[diegti** ir palaukite, kol VPN programėlė bus įdiegta Jūsų įrenginyje.

### Prisijungimas prie VPN

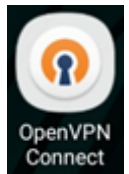

- 1. Išmaniajame įrenginyje suraskite įdiegtą VPN programą. Jos ikona
- 2. Sutikite su programos naudojimo politikomis.

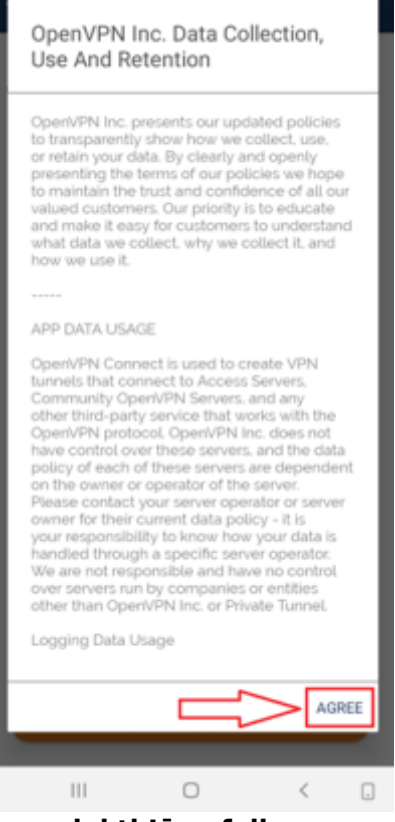

3. Suteikite VPN programėlei leidimą pasiekti Jūsų failus.

| Suteikti <b>OpenVPN Connect</b> galimybę pasiekti<br>įrenginio nuotraukas, mediją ir failus? |
|----------------------------------------------------------------------------------------------|
| Leisti                                                                                       |
| Atmesti                                                                                      |

4. Viršutiniame meniu pasirinkite **File** ir suraskite atsiųstą **VPN konfigūracinį failą**. Suradę tinkamą failą, spustelėkite **IMPORT**.

| ≡ Import Profile                                                             |  |  |  |  |
|------------------------------------------------------------------------------|--|--|--|--|
| 1. FILE                                                                      |  |  |  |  |
| Please, select .ovpn profile to import<br>Location: /storage/emulated/0/DCIM |  |  |  |  |
|                                                                              |  |  |  |  |
| Camera                                                                       |  |  |  |  |
| Screenshots                                                                  |  |  |  |  |
| 2. kvkgw-UDP4-1195-android-config.ovp                                        |  |  |  |  |
|                                                                              |  |  |  |  |
|                                                                              |  |  |  |  |

| 3. |        |  |
|----|--------|--|
|    | IMPORT |  |

5. Atsivėrusiame lange laukelyje **Profile name** pakeiskite profilio pavadinimą į pasirinktinį. Laukelyje **Username** įrašykite savo bendrojo kolegijos prisijungimo vardą **be "@kvk.lt" galūnės**, pavyzdžiui, v.pavardenis. Paspauskite **ADD**.

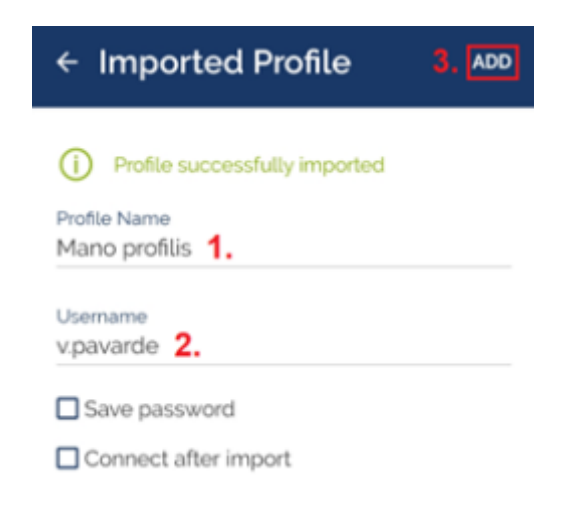

6. Spustelėkite ant pilko šliaužiklio, jog galėtumėte prisijungti prie VPN programos.

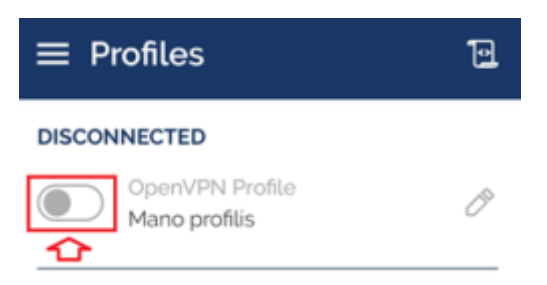

7. Įrašykite **bendrąjį kolegijos prisijungimo slaptažodį** ir spustelėkite **OK**.

| Enter password         |    |
|------------------------|----|
| Profile: Mano profilis |    |
| Password               |    |
| 1. slaptažodis         | \$ |

8. "Ryšio užklausos" pranešime pasirinkite **Gerai**.

| Ryšio u                                                     | žklausa                                          |                                                 |                                                     |
|-------------------------------------------------------------|--------------------------------------------------|-------------------------------------------------|-----------------------------------------------------|
| OpenVP<br>nustatyti<br>stebėti ti<br>padaryti,<br>šaltiniu. | N Connec<br>VPN ryšj<br>inklo srau<br>tik jei pa | et prašo<br>į, per ku<br>Itą. Leis<br>Isitikite | ) leidimo<br>urį ji galės<br>skite tai<br>programos |
| Kai bus i<br>bus rodo                                       | naudojam<br>ma pikto                             | nas VPN<br>grama.                               | N, ekrano viršuje<br>Leisti?                        |
| A                                                           | tšaukti                                          |                                                 | Gerai                                               |

9. Kai esate sėkmingai prisijungę prie VPN programėlės, šliaužiklis šalia Jūsų sukurto profilio tampa žalias. Norėdami atsijungti, spustelėkite ant šliaužiklio.

| CONNECTED<br>OpenVPN | Profile              |
|----------------------|----------------------|
| Mano profi           |                      |
| CONNECTION STAT      | ſS                   |
| 44KB/s               |                      |
|                      |                      |
|                      |                      |
|                      |                      |
| oB/s                 |                      |
| o KB/S               | T BYTES OUT<br>7 B/S |
| DURATION             | PACKET RECEIVED      |
| 00:00:31             | 10 sec ago           |

From: https://vikis.kvk.lt/ - **KVK Vikis** 

Permanent link: https://vikis.kvk.lt/doku.php?id=pas:vpn

Last update: 2025/08/12 06:38

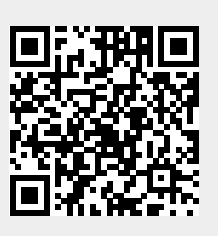